## 健保 IC 卡讀卡機使用注意事項及簡易問題排除方法

1. 每日開診前,請配合執行以下三個動作,將可大大減少看診中發生問題次數:

(1) 將個人電腦開機,開機後會自動執行健保IC卡程式,自動執行讀卡機認證。

讀卡機認證是否成功?請檢查以下三點:

- (a) <u>讀卡機上小螢幕會顯示今日日期 yyyymmdd</u>。
- (b) 讀卡機上小螢幕會顯示代碼"S3"。
- (c) <u>確認個人電腦上健保IC卡程式左上方訊息為「健保IC卡V2.0.3」,且左下方出現</u> 「認證成功」訊息。

若以上三項中若有任一項失敗,即表示認證失敗,讀卡機將無法使用。此時請執行讀卡機 重新認證動作。

「健保IC卡V2.0.3」程式新增功能如下:

- (a) 每次開機時自動執行讀卡機認證作業,不必再將讀卡機後方黑色電源線拔下/接上。
- (b) 讀卡機安全模組卡認證成功後,「安全模組認證」功能仍保留,可節省問題處理時間。
- (2)個人電腦開機且讀卡機認證成功後,請檢查讀卡機與醫療系統連線是否正常:
  - (a) 將 IC 卡插入讀卡機, 讀卡機上小螢幕應顯示代碼"S 3 H 3"。
  - (b)進入門診系統,使用診區功能,點選"健保IC卡"→"查詢就醫可用次數",應能正確顯示卡片內容、有效期限、及就醫可用次數等資料。

## (3) 清潔讀卡機卡槽及讀寫頭:

使用一張健保IC卡,外面以一張薄紙片全部包住,然後連續插入卡槽數次,即可清潔讀 卡機卡槽及讀寫頭。

- 讀卡機認證成功後,插入民眾IC卡時,不會顯示代碼"H3",或顯示"H0"、" H1"、"H2"等代碼,可能原因如下:
  - (1) 讀卡機內部認證碼異常, 需重新認證:
    - (a) 請先將讀卡機後方黑色電源線拔下/接上,將讀卡機關機重開。
    - (b)然後點選「健保IC卡V2.0.3」程式,再點選「安全模組認證」功能,約經過十秒鐘後 左下角會出現「認證成功」訊息,即可恢復使用。
    - (c) 以上述方式仍無法解決時,才需將讀卡機與個人電腦均關機重開。
  - (2) 讀卡機讀寫頭沾有灰塵或氧化,導致接觸不良: 可使用一張健保 IC 卡,外面以一張薄紙 片全部包住,然後連續插入插卡槽數次,即可清潔讀卡機讀寫頭。
  - (3) 健保IC 卡晶片表面沾有手印或油漬,導致無法讀取:可使用軟布或廢棄口罩擦拭IC 卡晶 片表面,即可正常讀寫。
  - (4) 健保IC 卡彎曲變形:民眾隨身攜帶或置於皮包內,會使健保IC 卡彎曲變形,導致讀卡機 無法讀取。可將卡片插入卡槽後,前後略為移動,即可讀出資料。
- 3. 其他使用注意事項:
  - (1) 健保IC卡程式左上方訊息不為「健保IC卡V2.0.3」時:請點選桌面上「我的電腦」,查 看「Z:」磁碟機是否存在,若找不到Z:磁碟機,請通知資訊室2121處理。
  - (2) <u>更新卡片內容時,請務必先置入健保 IC 卡</u>:等代碼"S3 H3"出現後,再點選"更新卡 片內容"功能。否則將出現"網路不通"訊息,必須將電腦關機重開才可繼續更新。

(3) <u>清潔桌面時,請務必將讀卡機放回原來位置</u>:曾發生數次一張桌子兩邊的電腦均有安裝讀 卡機,但被調換位置,導致無法使用,敬請配合。

! <u>感謝您的合作, 中榮將更美好</u>!!